# Inhoud

| 1. | Inleiding |                                                           | 2 |
|----|-----------|-----------------------------------------------------------|---|
|    | 1.1. Alle | posten zijn unintialized                                  | 2 |
|    | 1.1.1.    | Configuratie via binnenpost (VTH)                         | 2 |
|    | 1.1.2.    | Instellen van de hoofdbinnenpost (VTH) de sub binnenpost. | 4 |
|    | 1.1.3.    | Instellen van hoofdbuitenpost (VTO) en sub buitenpost     | 4 |
|    |           |                                                           |   |

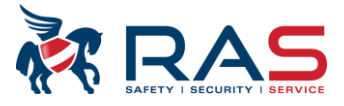

## 1. Inleiding

Men kan via een buitenpost een volledige videofoon installatie (villastation) configureren.

Dit kan vanaf firmware SIP V4.4. Hier in deze handleiding bespreken we de configuratie van twee buitenposten (PC35CAMIP2 en één binnenpost PC35MONIP).

# 1.1. Alle posten zijn unintialized

Alle posten zijn volledig nieuw of fabrieksinstelling is uitgevoerd

#### 1.1.1. Configuratie via binnenpost (VTH)

Bij de opstart van een nieuwe installatie moeten de volgende punten uitgevoerd worden. Keuze taal, keuze installatie, wachtwoord 6 cijferig getal (vb: 888888) en e-mail adres (voor reset wachtwoord) instellen

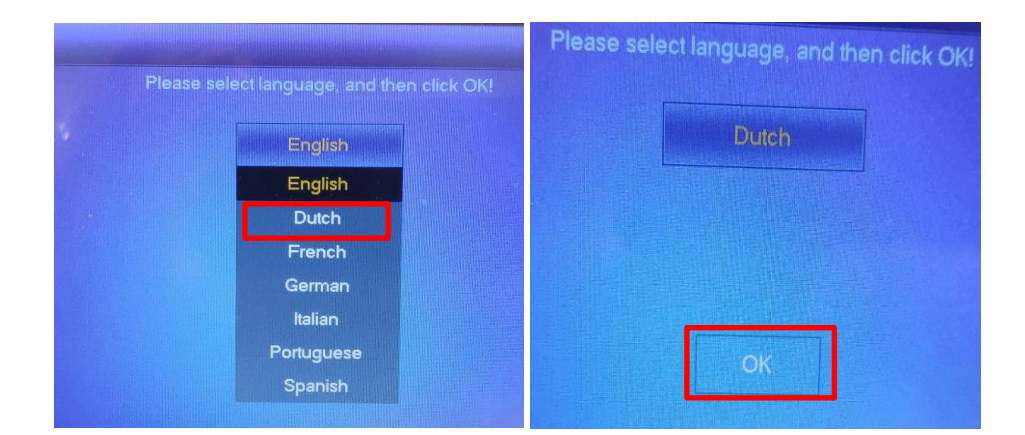

#### Selecteer Villa en druk ok

| Wilt u ee       | n snelle configuratie uitvoeren? |
|-----------------|----------------------------------|
| Henry Apparteme | nt Villa                         |
|                 | ок                               |

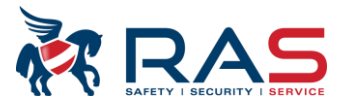

| Apparaatini. |                                                 |
|--------------|-------------------------------------------------|
|              |                                                 |
| Wachtwoord   | Numeriek wachtwoord<br>vb: 888888               |
| Bevestig ww  |                                                 |
| E-mail       | Email adres dient om het wachtwoord te resetten |
| ОК           | vb: info@rassecurity.com                        |

U hebt nu hier een overzicht van de aangesloten posten. Hier in het vb twee buitenposten en één binnenpost. De binnenpost is reeds geinitializeerd. Klik op initialize van de posten. De VTO's moeten een wachtwoord hebben van min 8 karakters. **Opgelet** :speciale tekens deze worden niet allemaal aanvaard.

| Stap 2-3 Instellen ander wachtwoord |                 |                           |               |               |            |  |  |  |  |
|-------------------------------------|-----------------|---------------------------|---------------|---------------|------------|--|--|--|--|
| Device Type SN                      |                 | MAC IP                    |               | Status        | Bediening  |  |  |  |  |
| Local                               | 5J03B2CPAZ16ED9 | A0:BD:1D:93:D5:6A         | 192.168.1.155 | Initialized   |            |  |  |  |  |
| VTH                                 | 5J03B2CPAZ16ED9 | a0:bd:1d:93:d5:6a 192.168 |               | Initialized   |            |  |  |  |  |
| νтο                                 | 5G07851PAZB2E32 | a0:bd:1d:66:45:05         | 192.168.1.108 | Uninitialized | Initialize |  |  |  |  |
| νтο                                 | 6F0944APAJFA70C | bc:32:5f:0b:c9:aa         | 192.168.1.64  | Uninitialized | Initialize |  |  |  |  |
|                                     |                 |                           |               |               |            |  |  |  |  |
|                                     | 0               |                           |               |               |            |  |  |  |  |
|                                     |                 | Verversen                 | Next          |               |            |  |  |  |  |

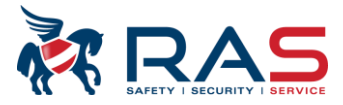

### **1.1.2.** Instellen van de hoofdbinnenpost (VTH) de sub binnenpost.

#### Selecteer bewerk

| tap 3-3     |                 | Netwerkinstellin               | gen            |          |         |         |
|-------------|-----------------|--------------------------------|----------------|----------|---------|---------|
| Device Type | SN              | MAC IP                         |                | Main/Sub | Results | Config. |
| Local       | 5J03B2CPAZ16ED9 | A0:BD:1D:93:D5:6A              | 192.168.1.155  | Hoofd    |         | Bewerk  |
| ντο         | 5G07851PAZB2E32 | a0:bd:1d:66:45:05 192.168.1.61 |                |          |         | Bewerk  |
| νтο         | 6F0944APAJFA70C | bc:32:5f:0b:c9:aa              | 192.168.1.64   |          |         | Bewerk  |
|             |                 |                                | 111            |          |         |         |
|             |                 |                                | 4444           |          |         |         |
|             |                 | •                              | Multin         |          |         |         |
|             |                 | Stoppen                        | One-key Contig |          |         |         |

Selekteer hoofd en vul het juiste ip adres. Voor alle andere binnenposten selekteer sub en vul hun uniek ip adres.

|           |     | VTH   | 1-config | !     |     |
|-----------|-----|-------|----------|-------|-----|
|           |     | Hoofd |          | 0 :   | Sub |
| Lokaal IP | 192 | . 168 |          | . 155 |     |
| Netmask   | 255 | 255   | 255      |       |     |
| Gateway   | 192 | 168   |          |       |     |
|           |     |       |          |       |     |

### 1.1.3. Instellen van hoofdbuitenpost (VTO) en sub buitenpost.

| tap 3-3     |                 | Netwerkinstelling | gen            |          |         |         |
|-------------|-----------------|-------------------|----------------|----------|---------|---------|
| Device Type | SN              | MAC               | IP             | Main/Sub | Results | Config. |
| Local       | 5J03B2CPAZ16ED9 | A0:BD:1D:93:D5:6A | 192.168.1.155  | Hoofd    |         | Bewerk  |
| ντο         | 5G07851PAZB2E32 | a0:bd:1d:66:45:05 | 192.168.1.61   |          |         | Bewerk  |
| νтο         | 6F0944APAJFA70C | bc:32:5f:0b:c9:aa | 192.168.1.64   |          |         | Bewerk  |
|             |                 |                   | TT T           |          |         |         |
|             |                 |                   | h ha fai fai   |          |         |         |
|             |                 | Stoppen           | One-key Conlig |          |         |         |

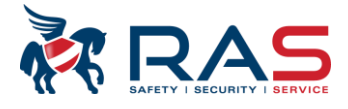

Maak de keuze van hoofd VTO of sub VTO en vul de volgende gegevens in ip adres datum en tijd

|                | VTO-config         |              |                |  |  |  |  |  |  |
|----------------|--------------------|--------------|----------------|--|--|--|--|--|--|
|                | 😔 Hoofd 🔷 Sub      |              |                |  |  |  |  |  |  |
| Lokaal IP      | 192 . 168 . 1 . 61 | Date Format  | DD-MM-JJJJ     |  |  |  |  |  |  |
| Netmask        | 255 255 255 0      | Tijdweergave | 24-uurs        |  |  |  |  |  |  |
| Gateway        | 192 168 1 1        | Datum        | 01 - 01 - 2000 |  |  |  |  |  |  |
| Videostandaard | S PAL O NTSC       |              | 00 : 00 : 00   |  |  |  |  |  |  |
|                |                    |              |                |  |  |  |  |  |  |
|                |                    |              |                |  |  |  |  |  |  |

Je moet minstens één hoofd VTO en één Hoofd VTH . Klik op one key config.

| Stap 3-3              |                 | Netwerkinstellingen            |               |       |  |           |
|-----------------------|-----------------|--------------------------------|---------------|-------|--|-----------|
| Device 1              |                 |                                |               |       |  |           |
| Local 5J03B2CPAZ16ED9 |                 |                                |               |       |  | Aanpassen |
| VTO                   | 5G07851PAZB2E32 | a0:bd:1d:66:45:05              | 192.168.1.61  | Hoold |  | Aanpassen |
| νто                   | 6F0944APAJFA70C | bc:32:5f:0b:c9:aa 192.168.1.64 |               | Sub   |  | Aanpassen |
|                       |                 |                                |               |       |  |           |
|                       |                 |                                |               |       |  |           |
|                       |                 |                                |               |       |  |           |
|                       |                 | Stoppen                        | One-key Confi | g     |  |           |

De configuratie zal nu volledig automatisch worden uitgevoerd. Dit kan enkele minuten in beslag nemen.

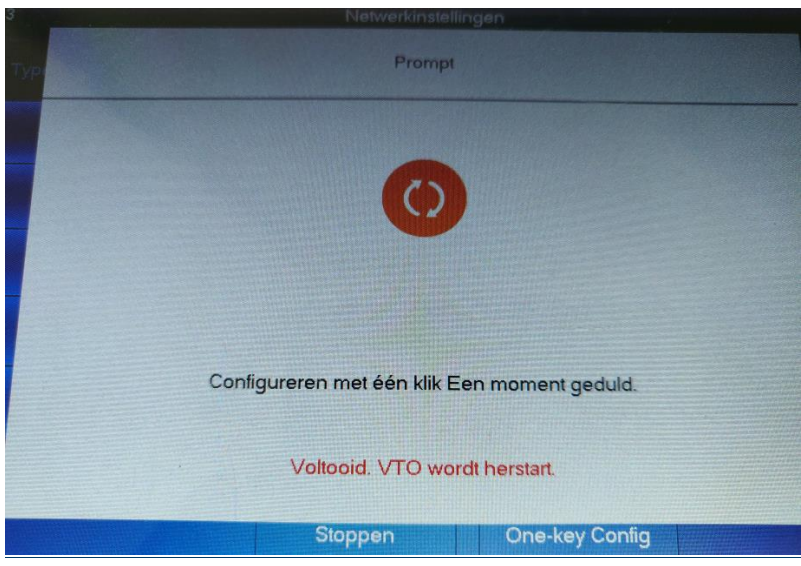

Publicatie: SIP V4.4 R082020

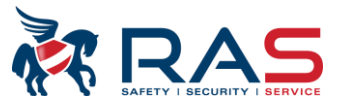

#### Druk ok

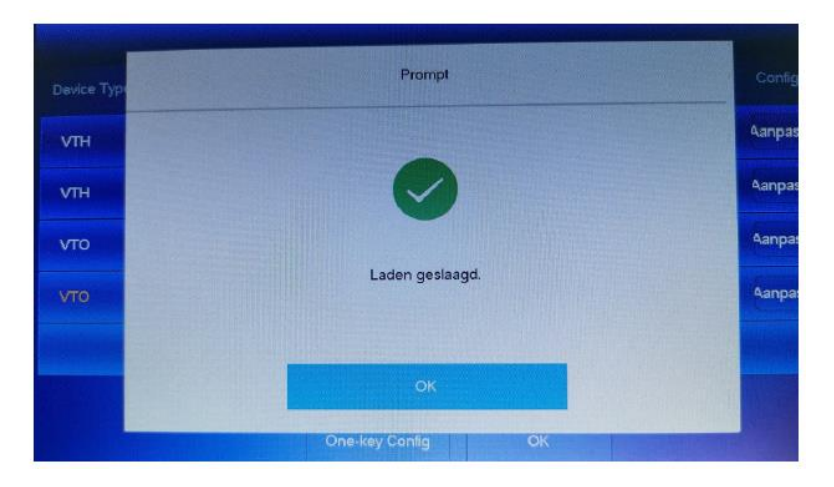

#### Druk cancel

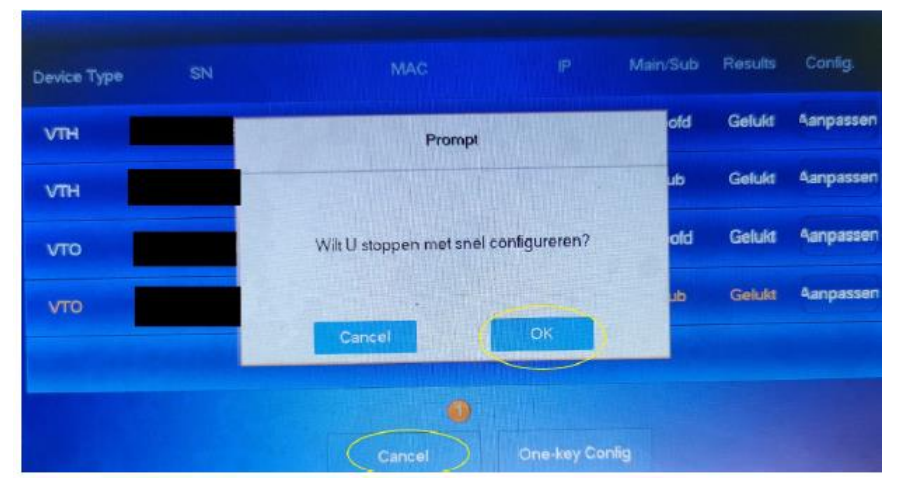

Systeem is klaar voor gebruik.

Er is ook een videofragment

one key config

https://mega.nz/file/IMVhzCqC#1rqznQWZZxYzBfn10XA-T3wUPq1QSSYc95Ex1NGrK-c